## ● 「VBAProject パスワード」のメッセージへの対応について (Excel2016/2013)

Windows10 での Excel2016 と Excel2013 の説明になります。

システム終了時に「VBA\_Project」パスワードの入力画面が発生することがあります。

これはお使いのパソコンの Windows と Excel のバージョンおよびインストールしているソフトウェアの組み合わ せにより発生します。

・お使いのパソコンで DropBox をインストールしている場合は、コントロールパネルから DropBox のソフトウェ アをアンインストールしてください。

・Excel のアドインとして Adobe のソフトウェアをインストールしている場合は、 Excel のオプションのアドイン からアドインの設定を外してください。

VBA\_Project のパスワードを消すには Windows のタスクマネージャーを利用する方法があります。

- (1) キーボードの Ctrl + Alt + Delete (DEL) キーを同時に押します。 またはタスクバーを右クリックして、[タスクマネージャーの起動] をクリックします。
- (2) Windows のメッセージから「タスクマネージャー(k)」を選択します。
- (3) タスクマネージャーの画面の中の「VBA\_Project」を選択して「タスクの終了(E)」を クリックします。
- (4) タスクマネージャーを「閉じる」の「×」ボタンで終了します。

他のソフトウェアとの組み合わせは今のところ情報がありませんのでご了承ください。

● DropBox のソフトウェアをアンインストールする

お使いのパソコンで DropBox をインストールしている場合は、コントロールパネルから DropBox のソフトウェア をアンインストールしてください。

Windows の「コントロールパネル」から「プログラム」「プログラムのアンインストール」をクリックします。

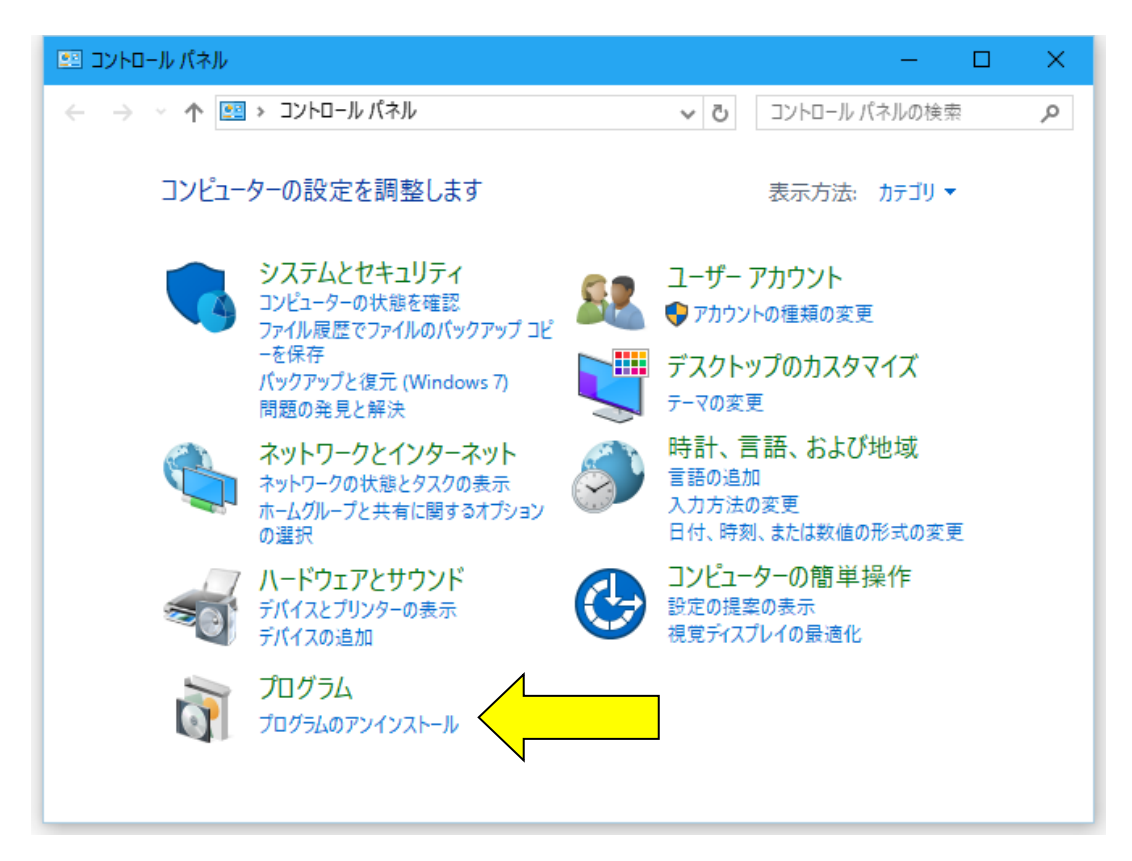

Windows の「プログラムと機能」から「DropBox」を選択して「アンインストール」を実行します。

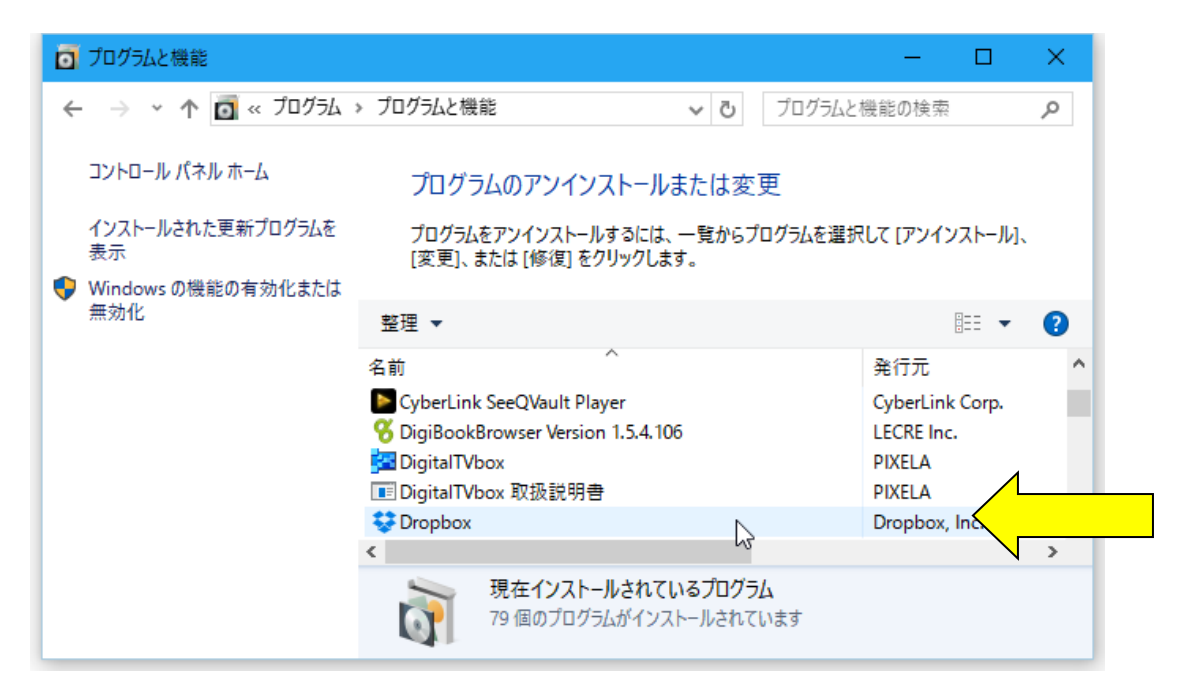

## ○ Adobe のソフトウェアをアドインから外す (Excel2016/2013)

Excel のアドインとして Adobe のソフトウェアをインストールしている場合は、 Excel のオプションのアドインか らアドインの設定を外してください。

「Excel のオプション」から「アドイン」を選択して、Adobe のソフトウェアがアクティブなアプリケーションアド インに表示されていないかを確認します。

Adobe のソフトウェアがある場合は「管理」から「COM アドイン」を選択して「設定」をクリックします。

| Excel のオプション     | ? ×                                                                                  |
|------------------|--------------------------------------------------------------------------------------|
| 基本設定             | → Microsoft Office のアドインの表示と管理を行います。                                                 |
| 数式               |                                                                                      |
| 文章校正             | アドイン                                                                                 |
| 保存               | 名前 ^ 褐筋 種類 ▲                                                                         |
| 言語               |                                                                                      |
| 詳細設定             | Acrobat PDFMaker Office COM Addin C:#PDFMOfficeAddin.dli COM PM2                     |
| リボンのユーザー設定       | アクティブでないアプリケーション アドイン                                                                |
| クイック アクセス ツール バー | アドイン: Acrobat PDFMaker Office COM Addin<br>際行者: Adobe Systems Incorporated           |
| アドイン             | 互換性: 互換性に関する情報はありません                                                                 |
| セキュリティ センター      | 場所: C:¥Program Files (x86)¥Adobe¥Acrobat 7.0¥PDFMaker¥Office¥<br>PDFMOfficeAddin.dll |
|                  | 説明: Acrobat PDFMaker Office COM Addin                                                |
|                  | 管理( <u>A</u> ): COM アドイン ▼ 設定( <u>G</u> )                                            |
|                  | OK         キャンセル                                                                     |

「COM アドイン」の Adobe のソフトウェアのチェックを外して「OK」ボタンをクリックします。

| COM アドイン                                                                                   | ?                    | ×                        |
|--------------------------------------------------------------------------------------------|----------------------|--------------------------|
| 使用できるアドイン( <u>D</u> ):  Acrobat PDFMaker Office COM Addin Microsoft Power Map for Excel    | (<br>キャ)<br>追加<br>削限 | DK<br>ンセル<br>(A)<br>余(R) |
| 場所: C:¥Program Files (x86)¥Adobe¥Acrobat 7.0¥PDFMaker¥Office¥PDFMC<br>読み込み時の動作: スタート時に読み込む | )fficeAd             | din.dll                  |